## Calling a Skype for Business Meeting from a Video Conference Room

- 1. Create a Skype Meeting in Outlook calendar and check the Conference ID in the schedule.
- 2. In the video conference panel, select Contacts Directory Skype for Business Skype Dialing Call => Keypad => enter Conference ID + #.
- 3. Ask other participants to join the meeting placing a call to skype@video.metropolia.fi using Skype for Business.

Skype for Business -kokoukseen soittaminen videoneuvotteluhuoneesta